- 1. Go to the Settings app
- 2. Scroll down to the Accounts & Passwords

## 3. Select Add Account

| all AT&T LTE                       | 1:29 PM          | I O \$ 96% | - |
|------------------------------------|------------------|------------|---|
| Settings Acco                      | ounts & Passwo   | ords       |   |
| 👔 App & W                          | ebsite Passwo    | ords       | > |
| ACCOUNTS                           |                  |            |   |
| <b>iCloud</b><br>Contacts, Safari, | Notes, News and  | d 2 more   | > |
| Outlook<br>Mail, Contacts, C       | alendars, Remino | ders       | > |
| Yahoo!<br>Mail, Contacts, Re       | eminders         |            | > |
| Add Account                        |                  |            | > |
| Fetch New Da                       | ita              | Hourly     | > |
|                                    |                  |            |   |
|                                    |                  |            |   |
|                                    |                  |            |   |
|                                    |                  |            |   |

4. Select Exchange

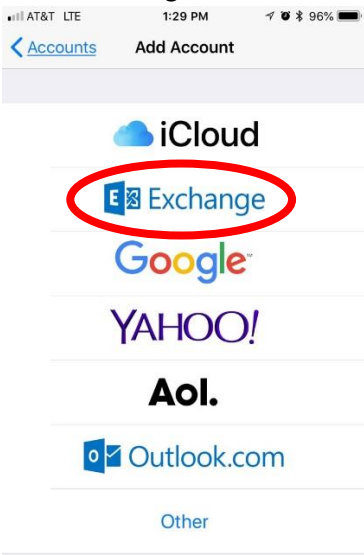

5. Enter your district email address and you can name your account

| AT&T LTE   | 1:30 PM                   | 1 🛛 🖇 96% 🔳 |  |
|------------|---------------------------|-------------|--|
| Cancel     | Exchange                  | Next        |  |
| Email      | rmorris@galenaparkisd.com |             |  |
| Descriptio | on GP Exchange            |             |  |

## 6. Select Sign In

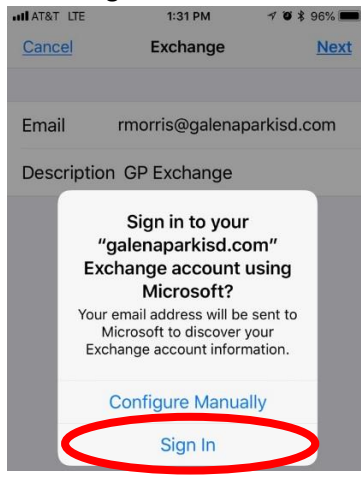

## 7. Enter your password

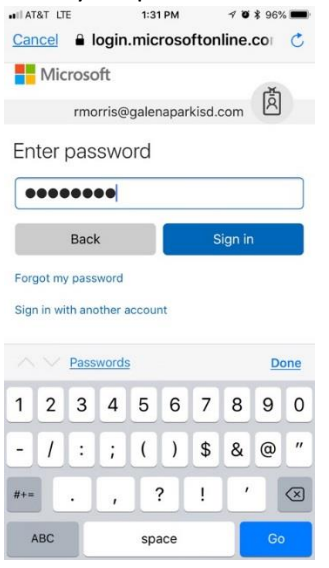

8. Then you can select what you would like to sync with your phone

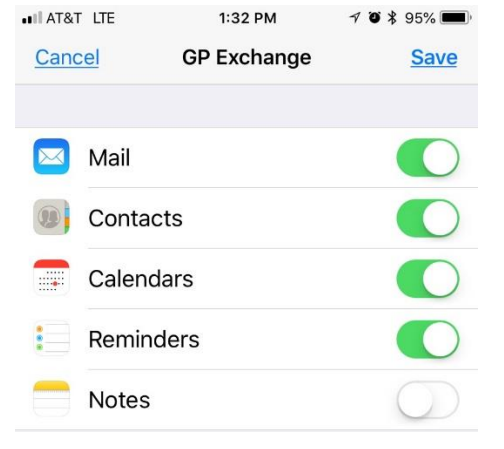